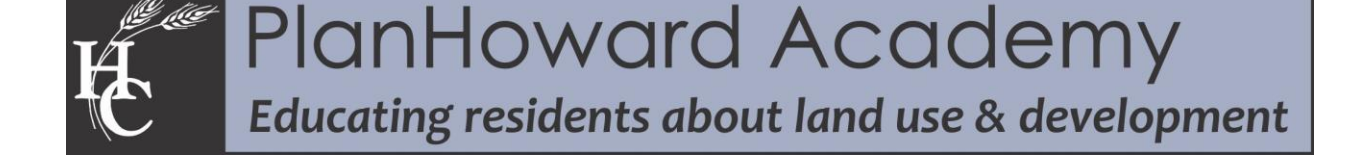

## **Interactive Map: Find my Zoning Tutorial**

1. Open the Howard Count data download and viewer page: <u>https://data.howardcountymd.gov/</u>

This is the same mapping application that you used in the first exercise. We encourage you to explore the site for additional resources of interest.

2. Click on "My Neighborhood"

| My Neighborhood                                                                                            | Interactive Map                                                                               | Map Gallery                                                                           |  |
|----------------------------------------------------------------------------------------------------|-----------------------------------------------------------------------------------------------|---------------------------------------------------------------------------------------|--|
| Find a Howard County address and view detailed<br>information about it including nearby public facilities. | Load and overlay different county datasets on an<br>interactive map. For more advanced users. | View general-purpose PDF maps generated by various county agencies for easy printing. |  |
| Click for My Neighborhood                                                                                  | Click for Interactive Map                                                                     | Click for Map Gallery                                                                 |  |
|                                                                                                    |                                                                                               |                                                                                       |  |

3. Type your address in the "Search" box and click search. Note: The type function works similar to the search address in the previous exercise (#5).

| y Neighborhood allows you to learn more about any location of interest within Howard County including property, school, and voting information. |                |  |  |
|----------------------------------------------------------------------------------------------------|----------------|--|--|
| Search By Address                                                                                                    |                |  |  |
| Start typing an address and select a valid county address from the list. For best results please begin by entering the address number.          |                |  |  |
|                                                                                                    | Search Address |  |  |

Zoning information can be found under Property Information.

- 4. Next, go to www.howardcountymd.gov/Departments/Planning-and-Zoning
- 5. Under "Quick Links" on the right hand column, click on "Zoning Regulations"

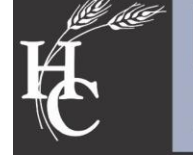

## **Quick Links**

I want to learn about current and upcoming <u>presubmission</u> <u>community meetings</u>, <u>public hearings</u>, <u>and development plans</u> or <u>a sign</u> I saw posted on a property.

I want to learn more about <u>my neighborhood</u> including property information, schools, and nearby government services.

I want even more detailed geographic information of my neighborhood using an <u>interactive map.</u>

I want to see Howard County's Map Gallery.

I want to review Howard County's current general plan, <u>PlanHoward 2030.</u>

Zoning Regulations or <u>subdivision and Land Development</u> <u>Regulations</u>

- 6. Scroll down the table of contents on the left to find your zoning district and click on the section.
- 7. Once you have selected your zoning category you have options to either link to the section, print, save to a Word document or email the link.

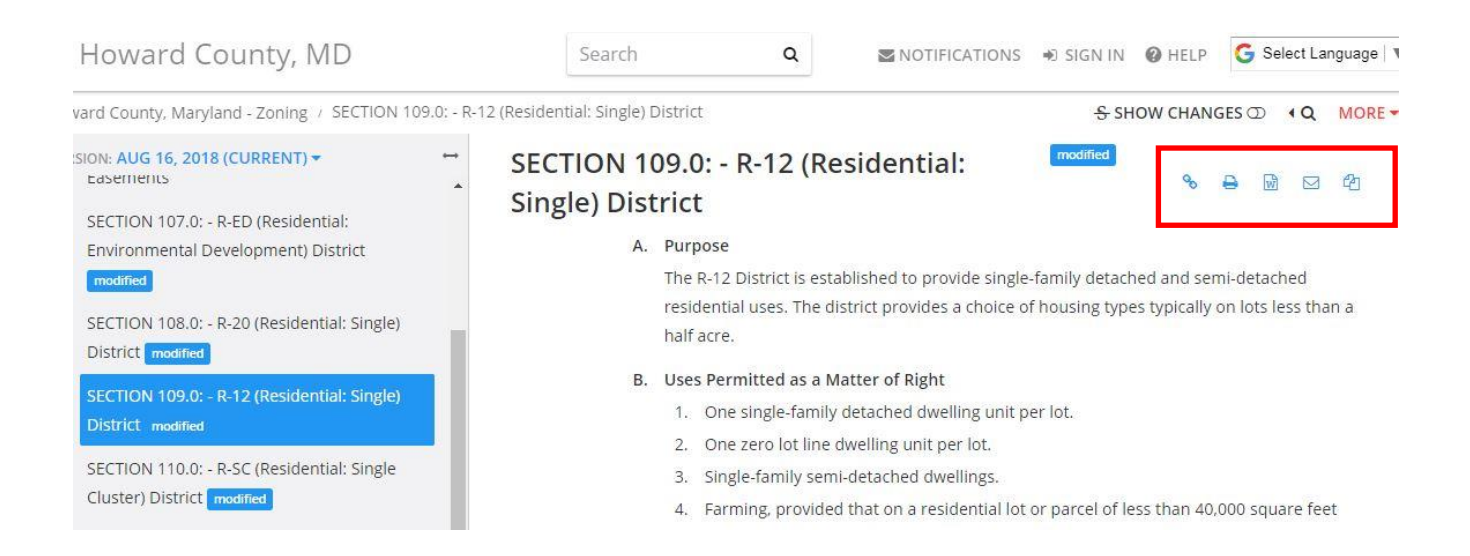